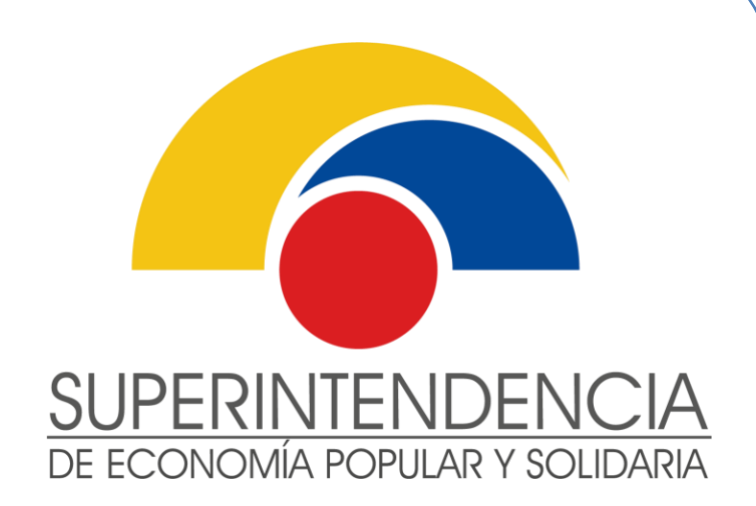

# INSTRUCTIVO DE USUARIO EXTERNO

# SALIDA POR FALLECIMIENTO DE SOCIOS/ASOCIADOS DE ORGANIZACIONES DE LA EPS EN LÍNEA

VERSIÓN 1.0

Enero 2025

INTENDENCIA NACIONAL DE SERVICIOS DE LA ECONOMÍA POPULAR Y SOLIDARIA DIRECCIÓN NACIONAL DE GESTIÓN DE SERVICIOS

Este documento es propiedad de la Superintendencia de Economía Popular y Solidaria

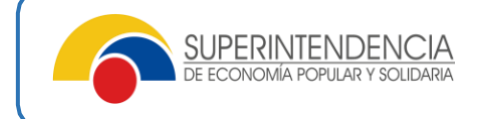

## Nombre del servicio:

# REGISTRO DE SALIDA POR FALLECIMIENTO DE SOCIOS / ASOCIADOS DE ORGANIZACIONES DE LA ECONOMÍA POPULAR Y SOLIDARIA.

#### Información del servicio:

Servicio mediante el cual las organizaciones de la Economía Popular y Solidaria, registran la salida por fallecimiento de socios (para el caso de cooperativas) o asociados (para el caso de asociaciones) en la Superintendencia de Economía Popular y Solidaria, cumpliendo los requisitos legales correspondientes.

#### Pasos a seguir:

#### 1.- Ingreso a los Servicios Electrónicos

1.1. El Representante Legal deberá ingresar a los "Servicios Electrónicos" de la SEPS en el siguiente enlace:

https://servicios.seps.gob.ec/sca/seguridades/paginas/accesos/seleccionOrganiza cion.jsf

Ingresar su usuario y clave de acceso:

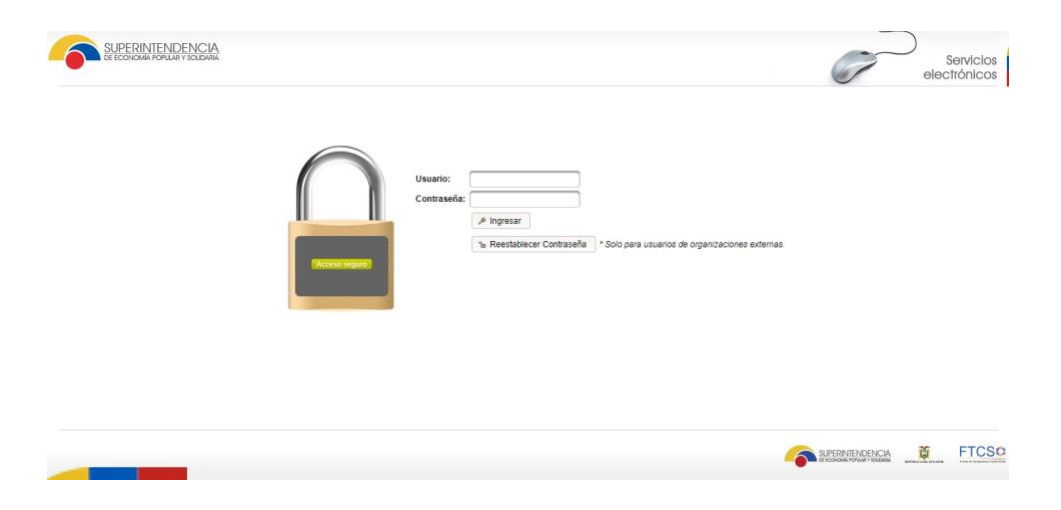

**Nota:** Si es Representante Legal de una organización de la Economía Popular y Solidaria y no cuenta con usuario y clave de acceso a los "Servicios Electrónicos" de la SEPS, puede generar el formulario para solicitar dicha clave en el siguiente enlace:

https://servicios.seps.gob.ec/slct/paginas/formularioAccesos.jsf

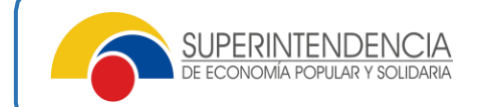

Posteriormente, deberá presentar el formulario debidamente suscrito mediante en mesa de servicio a nivel nacional para la atención correspondiente; o, ingresarlo través del canal de recepción documental habilitado en el portal web <u>www.seps.gob;</u> o, en cualquier ventanilla a nivel nacional.

1.2. Dar clic en la opción "Gestión de Organizaciones del Sector No Financiero":

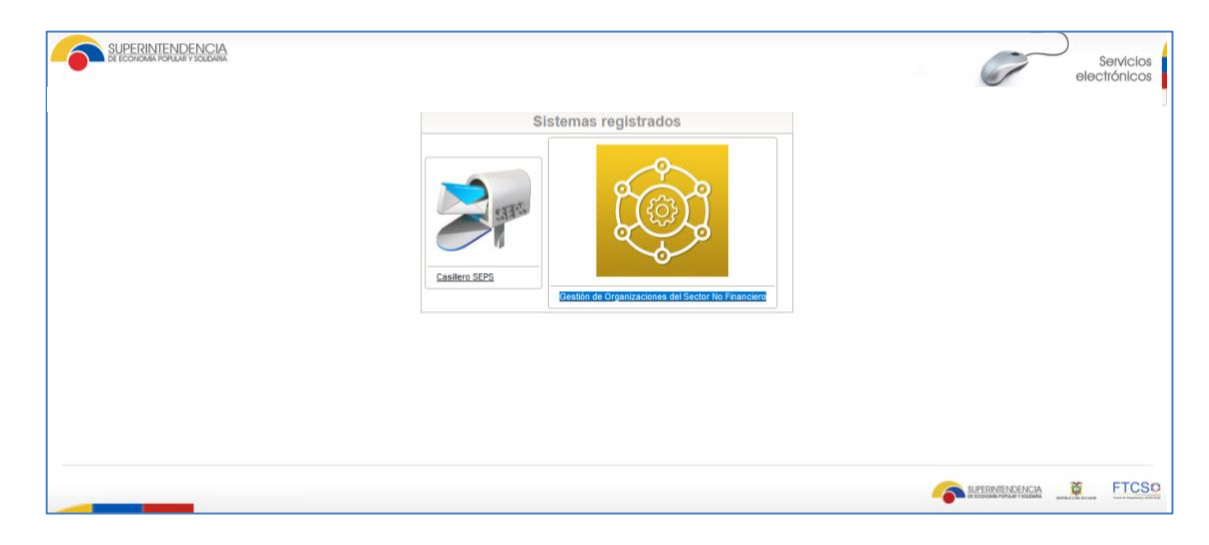

# 2.- Registro de salida por fallecimiento del socio /asociado

Una vez dentro de los Servicios Electrónicos – Sistema de Gestión de Organizaciones (SISGO), se debe hacer clic sobre el menú "Actualización". Posteriormente, elegir la opción "Salida voluntaria/ fallecimiento de socios".

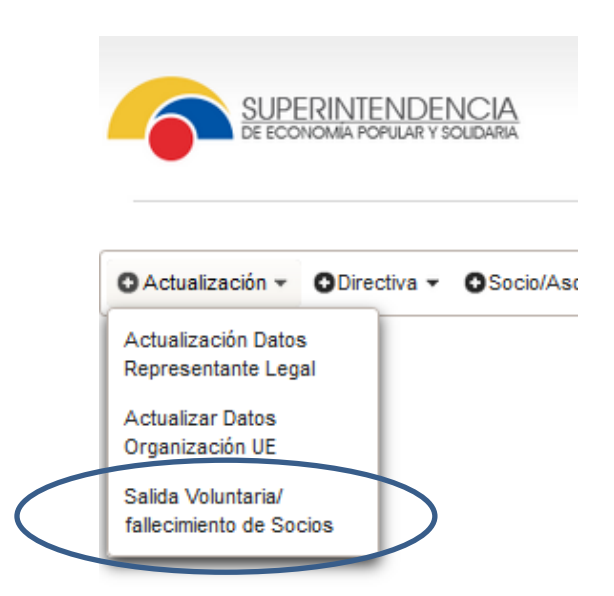

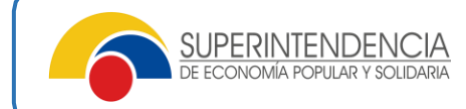

Como siguiente paso, el sistema presentará la o las organizaciones de las cuales es Representante Legal. Se deberá hacer clic en el botón "Acción"; y posteriormente, en "Ingresar Solicitud".

| SI DE        | JPERINTENDE<br>Economía popular y | ENCIA<br>I SOLIDARIA   |                      |                 |                               |                     | G                | Servicio<br>electrónico |
|--------------|-----------------------------------|------------------------|----------------------|-----------------|-------------------------------|---------------------|------------------|-------------------------|
| ctualización | • ODirectiva •                    | Socio/Asociado/miembro | o filial 👻 🛛 Represe | entante Legal 👻 |                               |                     |                  |                         |
| epres        | entante L<br>le Organización      | _egal                  |                      |                 |                               |                     |                  | -                       |
| Nro.         | RUC                               | Razón Social           | Acrónimo             | Resolución SEPS | Número acuerdo<br>ministerial | Número dir nac coop | Fecha resolución | Acciones                |
| 1            | )01                               | COOPERATIVA DE         |                      | SEPS-ROEPS-     | 0324                          | 267                 | 19/06/2013       | ▼ Acción                |
|              |                                   |                        |                      |                 |                               |                     |                  | Gestionar Solicitud     |

Se le presentará la siguiente pantalla, en la cual se deberá ingresar el número de identificación, y en caso de constatarse que se encuentre fallecido aparecerá el siguiente mensaje resaltado de color naranja *"El socio se encuentra fallecido, de querer efectuar el registro dar clic en el botón desvincular para registrar su salida por fallecimiento",* como se muestra a continuación:

| querer efectuar el registro dar cli | c en el boton desvincular para reg                                                | nistrar su salida nor fallecimient |  |  |
|-------------------------------------|-----------------------------------------------------------------------------------|------------------------------------|--|--|
|                                     |                                                                                   |                                    |  |  |
| CEDULA                              | <b>v</b>                                                                          |                                    |  |  |
|                                     |                                                                                   |                                    |  |  |
|                                     | TINA 🗸 🗸 De                                                                       | esvincular                         |  |  |
|                                     |                                                                                   |                                    |  |  |
| Tipo documento                      | Nombre archivo                                                                    |                                    |  |  |
| No se encontraron registros.        |                                                                                   |                                    |  |  |
| + Seleccionar archivo               |                                                                                   |                                    |  |  |
|                                     |                                                                                   |                                    |  |  |
|                                     |                                                                                   |                                    |  |  |
| -                                   | CEDULA<br>Tipo documento<br>No se encontraron registros.<br>+ Seleccionar archivo | CEDULA                             |  |  |

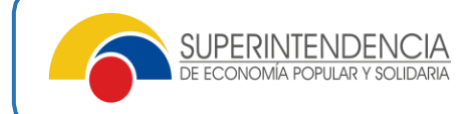

Seguidamente, es necesario hacer clic en el botón "Desvincular". El Sistema desplegará la siguiente ventana donde se deberá dar clic en "Aceptar".

| ngreso de Solicitud Manual |                          |
|----------------------------|--------------------------|
| Tipo<br>Identificación:    | CEDULA                   |
| Identificación: *          |                          |
| Apellidos y<br>Nombres:    | INA                      |
| Desvincular Socios         |                          |
| Motivo Salida:             | FALLECIMIENTO DEL SOCIO  |
| Fecha Fallecimiento:       | 2022-06-06               |
| 🗸 Aceptar                  | Certificado Socio Cerrar |
| [                          | + Seleccionar archivo    |
| Observaciones: *           |                          |
|                            |                          |

Luego, deberá dar clic en la opción Sí de la siguiente pantalla:

| Ingreso de Solicitud Mani            | Jal                   |  |  |  |
|--------------------------------------|-----------------------|--|--|--|
| Tipo<br>Identificación:              | CEDULA                |  |  |  |
| Identificación: *                    |                       |  |  |  |
| Apellidos y<br>Nombres:              |                       |  |  |  |
| Desvincular Socio:<br>Motivo Salida: | onfirmación 🗙         |  |  |  |
| Fecha Fallecimie                     | ✓ Si 🗶 No             |  |  |  |
|                                      | + Seleccionar archivo |  |  |  |
| Observaciones: *                     |                       |  |  |  |

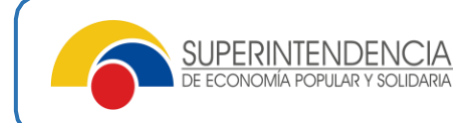

## 3.- Generación del comprobante de registro

Se debe hacer clic sobre el botón "Certificado Socio", tal como se muestra en la siguiente pantalla:

| greso de Solicitud Manual |                               |
|---------------------------|-------------------------------|
| Registro editado corre    | ectamente                     |
| Tipo<br>Identificación:   | CEDULA                        |
| Identificación: *         |                               |
| Desvincular Socios        |                               |
| Motivo Salida:            | FALLECIMIENTO DEL SOCIO       |
| Fecha Fallecimiento:      | 2022-06-06                    |
| ✓ Aceptar                 | * Certificado Socio           |
| Adjunte solicitud de      | Tipo documento Nombre archivo |
| por el socio:             | No se encontraron registros.  |
|                           | + Seleccionar archivo         |
|                           |                               |
| Observaciones: *          |                               |

Finalmente, podrá visualizar el comprobante de registro de salida, conforme el formato que se presenta a continuación:

| Fecha de generación del documento: 16/09/2024                                                                                                    |
|----------------------------------------------------------------------------------------------------|
| DE ECONOMÍA POPULAR Y SOLIDARIA                                                                                                    |
| COMPROBANTE DE REGISTRO/ ACTUALIZACION DEL<br>LISTADO DE INTEGRANTES DE LAS ORGANIZACIONES DE LA<br>ECONOMIA POPULAR Y SOLIDARIA                                                                                               |
| DATOS DE LA ORGANIZACIÓN:                                                                                                    |
| DATOS DE LA ORGANIZACIÓN:<br>DENOMINACIÓN: COOPERATIVA DE PRODUCCION AGROPECUARIA<br>FREIRE MENA<br>PROVINCIA: PICHINCHA<br>CANTÓN: QUITO<br>PARROQUIA: COTOCOLLAO<br>DIRECCIÓN: GUAYAQUIL 11-22 CALDAS<br>BARRIO / CIUDADELA: |
| REGISTRO DE SOCIOS / ASOCIADOS                                                                                                    |

| NRO<br>IDENTIFICACIÓN | APELLIDOS Y NOMBRES | FECHA DE<br>INGRESO | FECHA DE<br>SALIDA | MOTIVO                     |
|-----------------------|---------------------|---------------------|--------------------|----------------------------|
|                       | JEENEN IN           | 01-03-2012          | 06-06-2022         | FALLECIMIENTO DEL<br>SOCIO |

La información constante en el presente documento, corresponde a la recibida de la organización, quien asume cualquier tipo de responsabilidad por error o falsedad en la misma. En caso de requerir actualizar esta información deberá realizar el proceso de ingreso y salida de socios vigente.